#### MF4870dn在MAC OSX透過有線LAN連線連接印表機之驅動程式步驟

先將網絡線接駁至打印機LAN插頭:

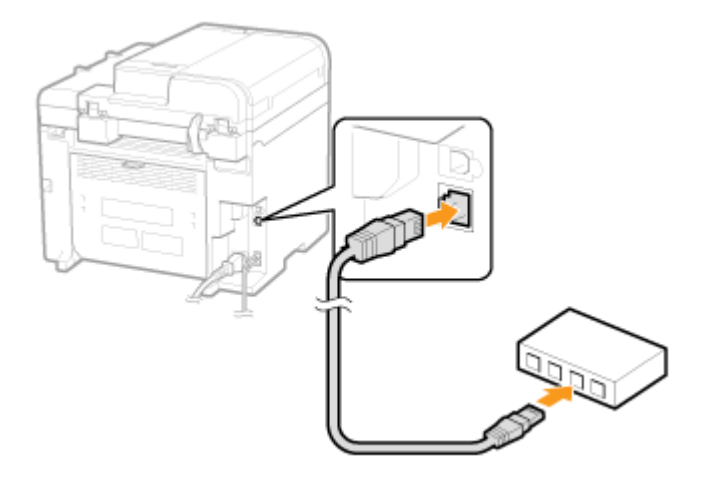

下載及安裝步驟

點擊以下連結下載打印驅動程式
 MF Printer Driver & Utilities for Macintosh V10.4.0 [Intel: Mac OSX 10.5/10.6/10.7/10.8/10.9/10.10]

http://support-hk.canon-asia.com/contents/HK/EN/0100454501.html

按一下「Download now」。下載完成後開啟該檔案

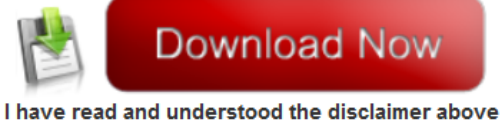

I have read and understood the disclaimer above and wish to download the designated software 2. 按「MF\_Printer\_Installer.pkg」

| 000       | MacMFVer1040_00          |
|-----------|--------------------------|
|           | <b>*</b>                 |
| Documents | MF_Printer_Installer.pkg |
|           |                          |
|           |                          |
|           |                          |
|           |                          |
|           |                          |
|           |                          |
|           |                          |
|           |                          |
|           |                          |
|           |                          |
|           |                          |
|           |                          |

3. 按「繼續」

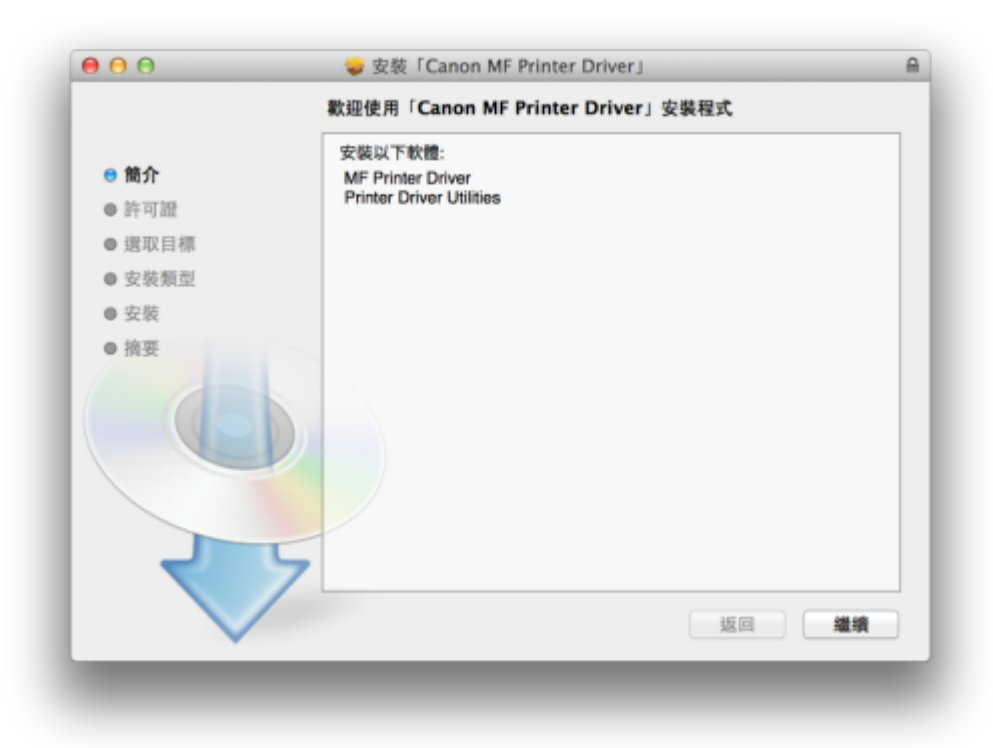

4. 按「繼續」及「同意」

|      | 若要繼續安裝此軟體,您必須同意軟體許可協議上所述的條款內容。                                                                                                    |
|------|----------------------------------------------------------------------------------------------------|
| ⊖簡♪  | 請按一下「同意」來繼續或按一下「不同意」來取消安裝並結束「安裝程<br>式」。                                                                                                    |
| ● 許፣ |                                                                                                    |
| ● 選Ⅰ |                                                                                                    |
| ●安排  | 「開油於可提」 万日会 日会 )、                                                                                                    |
| ● 安3 |                                                                                                    |
| ● 摘要 | 在安裝本軟遺前,請仔細閱讀並現解合約中描述的所有權利及限制。 按下按据表示意同意以下說<br>範,或安裝本軟體即表示意同意接受本合約中的條款及條件。 如果您不同意本合約的下列條款和<br>條件,請勿使用本軟體。                                                                         |
|      | 1. 使用技術<br>性態係在您直接或透過網絡和本產品運媒的電腦(以下指(特定電腦))上使用:此處所相「使用」包括整体、載入、安美、存取、執行或展示本軟體時投予能加人的,有限的以及消費法的投催。<br>差可以此於其他電腦的使用者,者透過可能,比較增加或認是使用本軟體,何思必須保護所有這些使用者<br>都遵守本台約的條款,並履行您所承擔的下列限制和義務。 |
|      | 想懂可以單獨製作一份本軟體的副本用於儲份。                                                                                                    |
|      | 2. 限制<br>未想未合約明機授權或同意,您不得使用本軟體,也不可將本軟體分批、轉讓許可、出售、烏桓、<br>租借、出貨、幣送或轉讓給任何第三方。您不可將本軟體變更、難譯或轉換成其他程式語音,亦                                                                                |
|      | 列印····                                                                                                    |

5. 按「安裝」

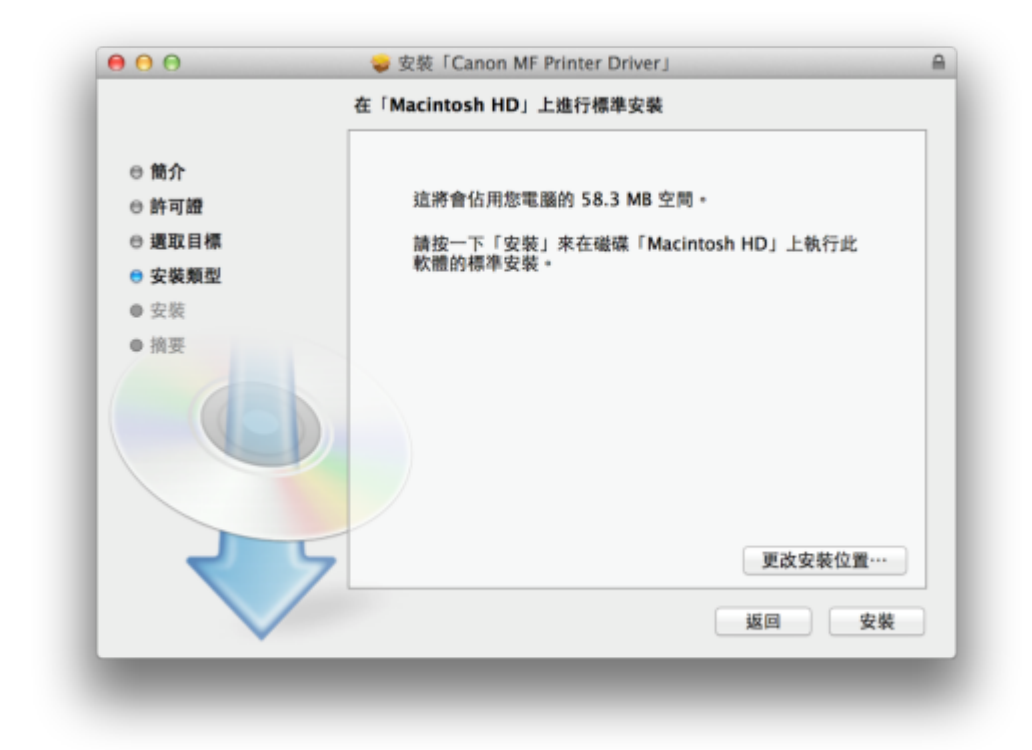

#### 6. 等待軟件安裝

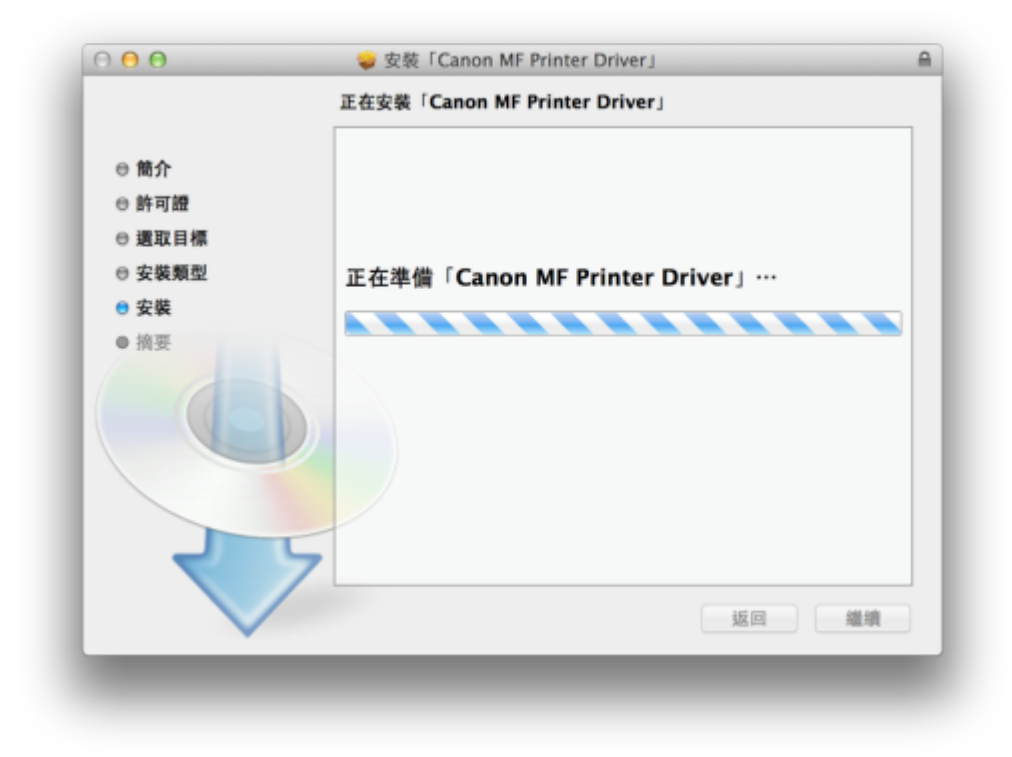

7. 按「關閉」以完成打印驅動程式安裝

| 00            | 🥪 安裝「Canon MF Printer Driver」                            |   |
|---------------|----------------------------------------------------------|---|
|               | 已成功完成安裝・                                                 | _ |
| ⊖ 簡介<br>⊖ 許可證 | 加入印表機                                                    |   |
| ⊖ 選取目標        | 若您使用舊版本的驅動程式,您的印表機可能會被刪除。                                |   |
| ⊖ 安裝類型        | 右巡使用中的印表機板動原,請冉次加入印表機。<br>請參閱印表機驅動程式指南以取得更多有醫如何加入印表機的資訊。 |   |
| ⊕ 安裝          |                                                          |   |
| NH C          | 5                                                        |   |
|               | 返回 開閉                                                    |   |

8. 點擊以下連結下載傳真驅動程式

Fax Driver & Utilities for Macintosh V4.6.0 [Intel : Mac OS X 10.5/10.6/10.7/10.8/10.9/10.10] http://support-hk.canon-asia.com/contents/HK/EN/0100422101.html

按一下「Download Now」。下載完成後開啟該檔案

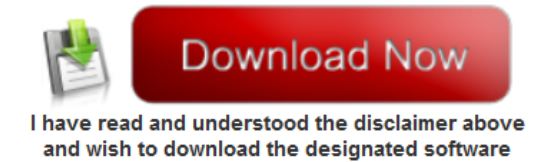

9. 按「Canon\_FAX\_Installer.pkg」

| Canon_FAX_Installer.pkg | Documents |
|-------------------------|-----------|
|                         |           |
|                         |           |
|                         |           |
|                         |           |
|                         |           |
|                         |           |
|                         |           |
|                         |           |
|                         |           |

#### 10. 按「繼續」

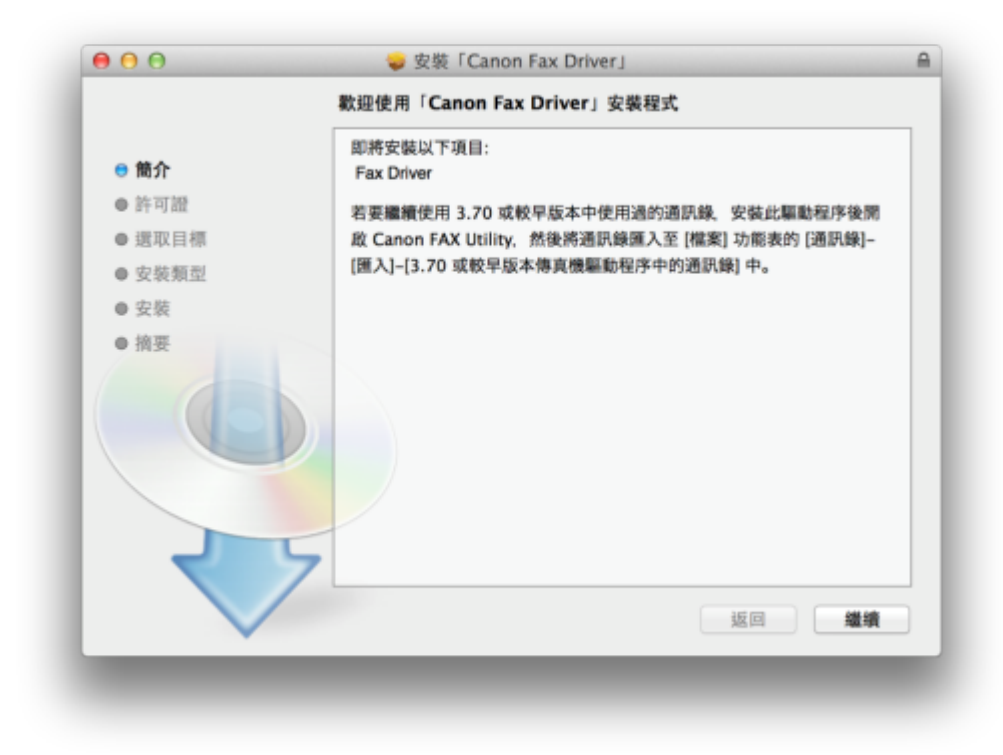

# 11. 按「繼續」及「同意」

| 若要纖維                    | 安装此软體,您必須同意軟體許可協議上所述的條款內容。                                                                                                    |
|-------------------------|----------------------------------------------------------------------------------------------------|
| ⊖ 簡1 請按一下<br>□ 簡1 式   • | 「同意」來繼續或按一下「不同意」來取消安裝並結束「安裝程                                                                                                    |
| ● 許፣                    |                                                                                                    |
| ● 選耳                    | 1111                                                                                                    |
| ● 安靖 - 開始設              | 「「「「「」」」、「「」」、「「」」、「」」、「」、「」、「」、「」、「」、「」                                                                                                    |
| ● 安i                    | ABK EM 1 - 1 - 2 - 2 - 2 - 2 - 2 - 2 - 2 - 2 -                                                                                                    |
| ●摘要                     | 在安裝本軟體前,請仔細開讀並理解合約中換這的所有標則及限制。 按下按距表示想阿意以下規<br>範,或安裝本軟體等表示也同意接受本合約中的條款及條件。 如果也不可意本合約的下列條款和<br>條件,請勿使用本軟體。                                                                             |
|                         | 1. 使用数据<br>住地强在余息技成透過網路和本產品總驗的電腦(以下指「特定電腦」)上使用(此違所指「使用」包<br>折腸存,載入, 安美, 存取,執行或展示/本軟量時经予影慎人的,有限的以及非獨信的授權。<br>影可以允許其物電腦的使用者透過通到您約相定電腦上使用本軟體,但您必須保證所有這些使用者<br>軟產守本合約的條款,並履行您所承擔的下列限制和義務。 |
|                         | 您懂可以單獨製作一份本軟體的副本用於儲份。                                                                                                    |
| र                       | 2. 限制<br>未經本合約明確授權或同意,您不得使用本軟體,也不可將本軟體分派、轉讓許可、出售、高程、<br>租借、出貨、得能或轉編給任何第三方。您不可將本軟體變更、翻譯或轉換或其他程式語言,亦                                                                                    |
|                         | 万间… 体力… 近回 嫌终                                                                                                    |

# 12. 按「安裝」

| 00                       | ⇒ 安裝「Canon Fax Driver」         |   |
|--------------------------|--------------------------------|---|
|                          | 在「Macintosh HD」上進行標準安裝         |   |
| ⊖ 簡介                     |                                |   |
| ⊖ 許可證                    | 這將會佔用您電腦的 25.1 MB 空間。          |   |
| ⊖ 選取目標                   | 請按一下「安裝」來在磁碟「Macintosh HD」上執行此 |   |
| 安裝類型                     | 軟體的標準安裝。                       |   |
| <ul> <li>● 安装</li> </ul> |                                |   |
| ● 摘要                     |                                |   |
|                          |                                |   |
| ~                        | 更改安装位置…                        |   |
|                          | 返回  安养                         | ŧ |
|                          |                                |   |

# 13. 等待軟件安裝

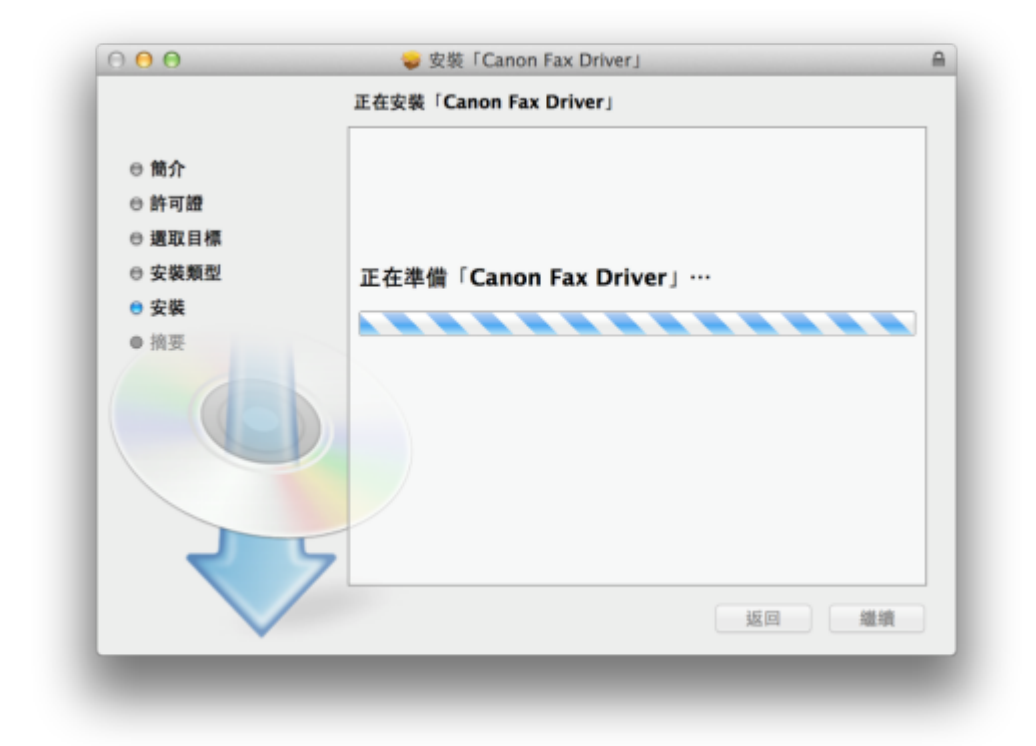

14. 按「關閉」以完成傳真驅動程式安裝

| 00                                                                      | 🥪 安裝「Canon Fax Driver」 |
|-------------------------------------------------------------------------|------------------------|
|                                                                         | 已成功完成安装・               |
| <ul> <li>● 簡介</li> <li>● 許可證</li> <li>● 選取目標</li> <li>● 安裝類型</li> </ul> |                        |
| ⊖ 安裝                                                                    | 已成功安裝。                 |
|                                                                         | 已安裝此軟體。                |
|                                                                         |                        |

- 15. 點擊以下連結下載掃描驅動程式及軟件 ScanGear V2.3.0 for Mac OS X 10.5/10.6/10.7/10.8/10.9/10.10 [Intel] http://support-hk.canon-asia.com/contents/HK/EN/0100455001.html
  - 按一下「Download Now」。下載完成後開啟該檔案

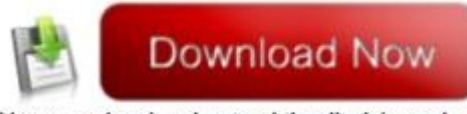

I have read and understood the disclaimer above and wish to download the designated software 16. 按「Canon\_ScanGear\_MF.pkg」

| 000                   | Mac_ScanGear_V230_02 |
|-----------------------|----------------------|
|                       |                      |
| Canon_ScanGear_MF.pkg | Documents            |
|                       |                      |
|                       |                      |
|                       |                      |
|                       |                      |
|                       |                      |
|                       |                      |
|                       |                      |
|                       |                      |
|                       |                      |
|                       |                      |
|                       |                      |

## 17. 按「繼續」

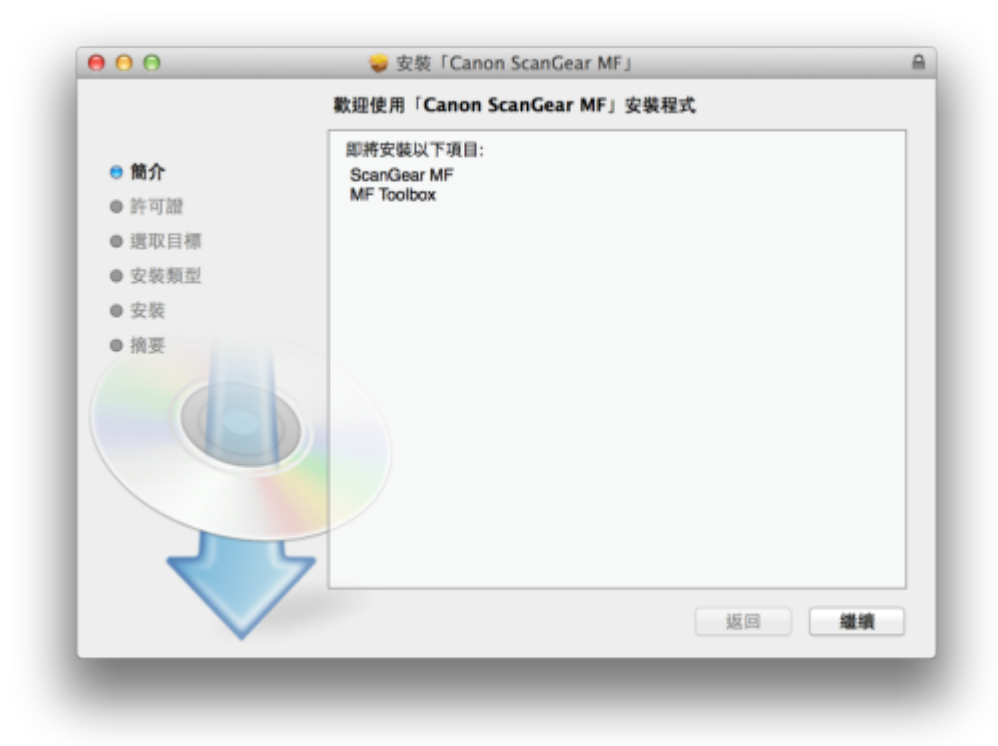

## 18. 按「繼續」及「同意」

|                      | 若要繼續安裝此軟體,您必須同意軟體許可協議上所述的條款內容。                                                                                                    |
|----------------------|----------------------------------------------------------------------------------------------------|
| ⊖ 簡j<br>● 許ī<br>● 選ī | 請按一下「同意」來繼續或按一下「不同意」來取消安裝並結束「安裝程<br>式」 *                                                                                                    |
| ● 安:<br>● 安:         | 関績許可證 不同意 同意 」)·                                                                                                    |
| ● 摘要                 | 有安裝本軟體等。而行無關關意理解含的中華區的所有權利及限制。 按下整確表示是即意以下就<br>範,或安要本軟體厚差示意同意接受本合的中的條款及條件。 如果也不同意本合約的下列條款和<br>條件,請勿使用本軟體。<br>1. 使用發觸<br>位態倍在您直接或透過網路和本產品碰夠的電腦(以下指「特定電腦」)上使用此處所相「使用」包<br>折個谷、載入、安要,各取、執行或展示/本軟體時發予意如人的、有限的以及非獨佔的授權。<br>您可以此的其他和使用。他用,透過通到他的相定電腦上使用本軟體,但您必須保證所有這些使用者<br>軟種守本合約的條款,並履行您所來擔的下列限制和裏冊。 |
| ~                    | 参獲可以單獨製作一份本軟體的副本用於續份。 2. 限制 未經本合約明確授權或同意,您不得使用本軟體,包不可將本軟體分重、轉漏許可、出售、烏匹、<br>租債、出貨、得送或轉編給任何第三方。您不可將本軟體質更、翻譯或轉換或其他程式指音,亦                                                                                                    |
|                      | <b>列印…</b> 儲存… 返回 繼續                                                                                                    |

# 19. 按「安裝」

|                          | 在「Macintosh HD」上進行標準安裝         |
|--------------------------|--------------------------------|
| ⊖ 簡介                     |                                |
| ⊜ 許可證                    | 這將會佔用您電腦的 76.2 MB 空間。          |
| ⊖ 週取目標                   | 請按一下「安裝」來在磁碟「Macintosh HD」上執行此 |
| 安裝類型                     | 軟體的標準安裝。                       |
| <ul> <li>● 安装</li> </ul> |                                |
| ● 摘要                     |                                |
|                          | 更改安装位置…                        |
|                          | 返回安裝                           |

#### 20. 等待軟件安裝

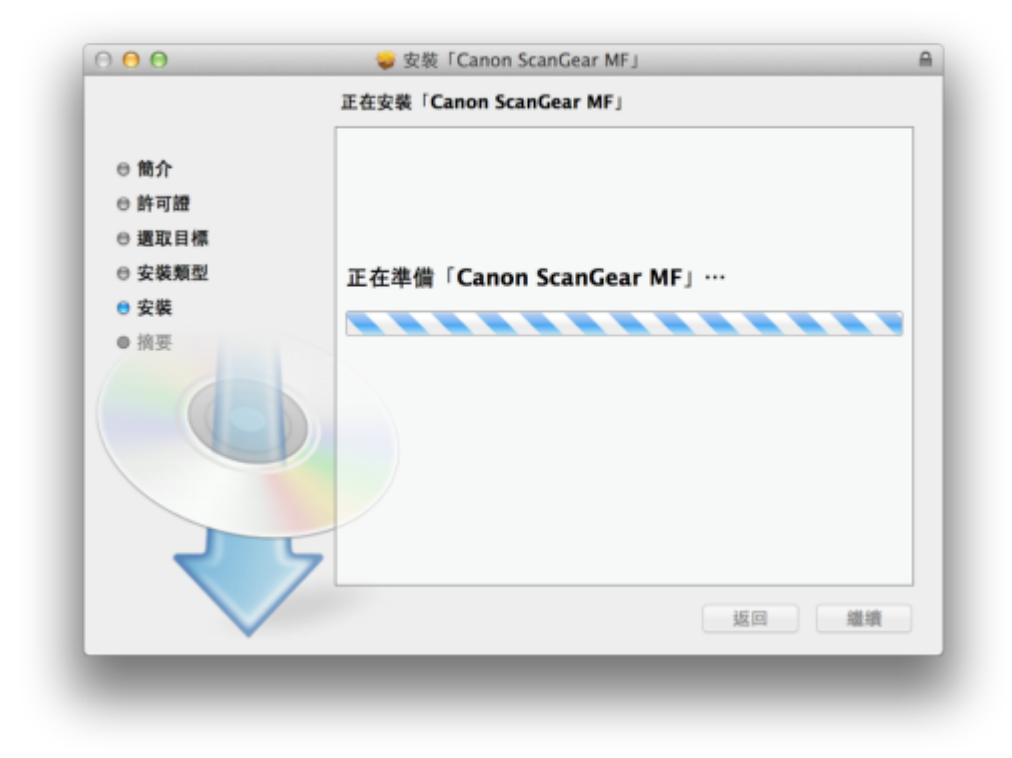

21. 按「關閉」以完成掃描驅動程式及軟件安裝

| 000                                                                                                 | 已成功完成安装。                                                                  |
|----------------------------------------------------------------------------------------------------|---------------------------------------------------------------------------|
| <ul> <li>● 簡介</li> <li>● 許可證</li> <li>● 選取目標</li> <li>● 安裝類型</li> <li>● 安裝</li> <li>● 摘要</li> </ul> | <b>安裝成功</b><br>要使用連線至網路的掃描器。請加入您使用的掃描器。<br>請參閱掃描器驅動程式指南以取得更多有關如何加入掃描器的資訊。 |
|                                                                                                    | 返回 開閉                                                                     |

- ● ○

   系統佩好設定 Q DEED 企 Q 語言與地區 安全性與關係 Spotlight 0 ۲ Dock 20 Mission Control 桌面與螢華 保護程式 通知 一般 Ş . 解控式軌跡板 印表機與 標場選 能源節約器 鍵盤 滑鼠 順示器 @ Internet 概號 **》** 截牙 iCloud () ٠ 共享 💵 🔥 😋 🧕 🖓  $(\mathbf{t})$ Θ 使用者與群組 分級保護控制 App Store 聽寫與語音 日期與時間 啟動暖暖 Time Machine 輔助使用 × Flash Player
- 22. 完成安裝驅動程式後需新增印表機,到「系統偏好設定」,選「印表機與掃描器」

23. 選取左下角「+」按鈕,選「加入印表機或掃描器」

| $\Theta \Theta$              | 印表機與掃描器            |            |
|------------------------------|--------------------|------------|
| ▲ ▶ 顯示全部                     |                    | Q          |
| 印表機                          | 列印                 | 掃描         |
| Canon MF8200C Series<br>• 開置 | Canon MF82         | 00C Series |
| ご Canon MF8200C Seri<br>● 開置 | 打開列印行: 選び日期日本      | ۶ij<br>t   |
|                              | 位置: Call's MacBook | Pro        |
|                              | 種類: Canon MF82000  | C Series   |
|                              | 狀態: 閒置             |            |
|                              | □ 在網路上共享此印表機       | 共享偏好設定…    |
| + -                          |                    |            |
|                              | 預設印表機: 最近使用的印      | □表機        |
|                              | 預設紙張大小: A4         | \$?        |

 名稱選擇「Canon MF4800 Series」,使用選擇「Canon MF4800 Series」按「加入」, 新增印表機驅動程式

| 육 🛞 🚔                                        | Q 搜尋        |  |  |
|----------------------------------------------|-------------|--|--|
| 設值 IP Windows                                | 搜尋          |  |  |
|                                              |             |  |  |
| 名稱                                           | ▲ 種類        |  |  |
| Canon MG7500 series                          | Bonjour     |  |  |
| Canonwir4800                                 | Bonjour 多功能 |  |  |
|                                              |             |  |  |
|                                              |             |  |  |
|                                              |             |  |  |
|                                              |             |  |  |
|                                              |             |  |  |
|                                              |             |  |  |
|                                              |             |  |  |
| 名稱: CanonMF4800                              |             |  |  |
| 名稱: CanonMF4800                              |             |  |  |
| 名稱: CanonMF4800<br>位置:                       |             |  |  |
| 名稱: CanonMF4800<br>位置:<br>使用: Canon MF4800 S | Series      |  |  |
| 名稱: CanonMF4800<br>位置:<br>使用: Canon MF4800 S | Series      |  |  |
| 名稱: CanonMF4800<br>位置:<br>使用: Canon MF4800 S | Series      |  |  |
| 名稱: CanonMF4800<br>位置:<br>使用: Canon MF4800 S | Series      |  |  |

 25.
 再一次按左下角「+」按鈕,選「加入印表機或掃描器」,名稱選擇「Canon MF4800

 Series」,使用選擇「Canon MF4800 Series FAX」按「加入」,新增傳真驅動程式

|                                    | 加入                     |
|------------------------------------|------------------------|
| 🚽 🎯 🚔 👘                            | Q 搜尋                   |
| 設值 IP Windows                      | 按尋                     |
|                                    |                        |
| 名稱                                 | ▲ 種類                   |
| Canon MG7500 series<br>CanonMF4800 | Bonjour<br>Boniour 多功能 |
|                                    |                        |
|                                    |                        |
|                                    |                        |
|                                    |                        |
|                                    |                        |
|                                    |                        |
| <b>幺瑶</b> · CanonMF4800            |                        |
|                                    |                        |
| 位置:                                |                        |
| 使用: Canon MF4800                   | ) Series FAX 🗘         |
|                                    |                        |
|                                    |                        |
|                                    | 加入                     |
|                                    |                        |
|                                    |                        |

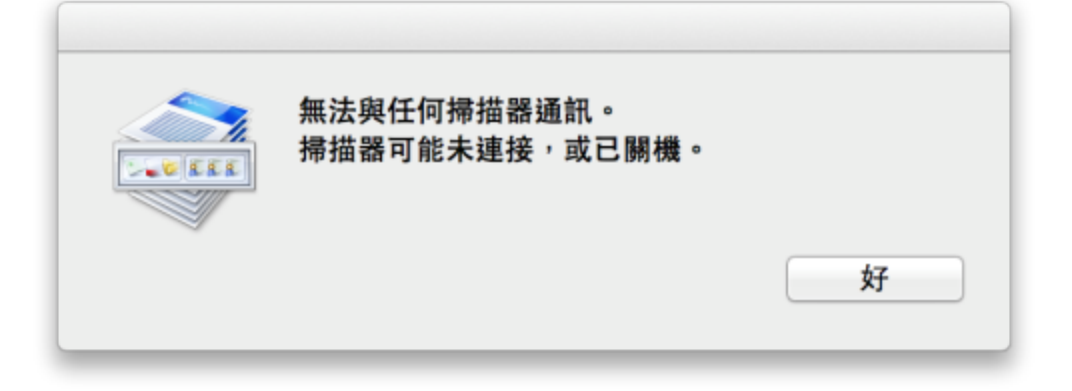

27. 按左上角「MF Toolbox」,選「網路掃描器設定」

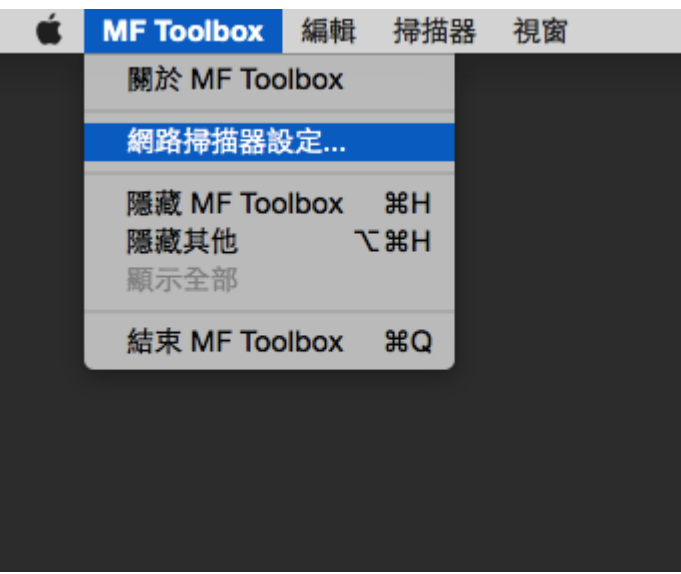

28. 按左下角「+」號新增掃描器

29. 選擇「Canon MF4800 Series」,按「新增」

|               | 彩              | 「增網路掃描器     |    |
|---------------|----------------|-------------|----|
| 8 🛞           |                |             |    |
| Bonjour IP    |                |             |    |
| Denieur 47 98 |                |             |    |
| CanonMF4800   | )              |             |    |
|               |                |             |    |
|               |                |             |    |
|               |                |             |    |
|               |                |             |    |
|               | 掃描器: Canon MF4 | 4800 Series |    |
|               | MAC 位址:        |             |    |
|               | 位置:            |             |    |
|               |                |             |    |
|               |                |             |    |
|               |                |             | 新增 |
|               |                |             |    |
|               |                |             |    |

30. 完成以上設定後已可使用MF4870dn作打印及掃描功能